Databas: AA1234

Jobbeskrivning

Egendom: AA1234, Demolunda AB, Dem O Demosson

Alla

2011

2012 2008

2009

Fältkarta

✓ Faltkarta
✓ Fältkarta
✓ Fältkarta
✓ Fältkarta
✓ Fältkarta

Тур

Skördeår Aktiv T 2010 🔽 Fältkarta

X

•

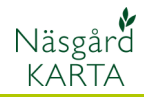

# Situationsplan

| Förutsättningar | Enligt vissa organisationers regelverk skall det finnas en<br>situationskarta över egendomen. Denna karta skall t.ex. visa,<br>stallar, fodersilos, växthus, kyl lager, diesel/oljecisterner,<br>kemikalieförråd, påfyllningsplats spruta, gödselmedelslager,<br>osv. I fältkartan skall också finnas markerat öppet vatten,<br>skyddszoner, obesprutad kantzon, åtgärder för biologiskt<br>mångfald, dricksvattenbrunnar, dräneringsbrunnar. |  |  |  |  |
|-----------------|----------------------------------------------------------------------------------------------------|--|--|--|--|
| Egen karta      | Uppgifter som berör situationsplan är bäst att skapa i en<br>separat karta eftersom dessa uppgifter normalt inte ändras<br>mycket mellan skördeår. Undantag är sprutfria kantzoner,<br>nollrutor och andra uppgifter som skiftar plats mellan åren.<br>Dessa ritas in i aktuellt års fältkarta                                                                                                    |  |  |  |  |

18 V 🗸 🖾 🐒 👁 📲 📧 💽

Egendom AA1234

41234

AA1234 AA1234

AA1234

💌 Alla

-

Areal Växtodling

Areal Växtodling

Areal Växtodling

Jobbkod Jo Areal Växtodling

💌 Alla

Jobb-översikt

Kund

## Skapa karta

Öppna jobb översikt

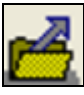

Här väljer du Skapa

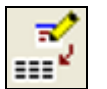

välj fältkarta, därefter Ok

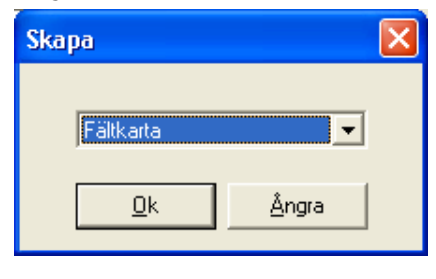

I Skapa dialogen skriver du Info på raden Jobbkod. (det är en karta med allmän information)

På raden jobbeskrivning skriver du in Situationsplan Godkänn med Ok

| Skapa              |                    |           |
|--------------------|--------------------|-----------|
| 🥅 Kopiera från     |                    | <b>T</b>  |
| Kund               | 1                  | •         |
| Egendom            | AA1234             | <u>/4</u> |
| Skördeår           | 2011 🔹             |           |
| Jobbkod            | Info               |           |
| Jobbeskrivning     | Situationsplan     |           |
| Växtodlingsprogram | Näsgård MANAGEMENT | ~         |
| 🔽 Jobbet är aktivt |                    |           |
|                    | <u>]k</u> Ångra    |           |

Manual senast ändrad 2011-08-02

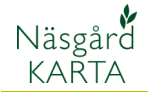

För att du rent geografisk skall veta var du skall rita in dina objekt, öppnar du din fältkarta samtidigt som situationskartan. Håll ned Ctrl samtidigt som du klickar i den grå rutan till vänster om raderna du vill markera.

Se till att situationskartan är det aktiva jobbet.

| <b>6</b> | Jobb-översikt                                                                      |         |         |                 |          |       |           | × |  |
|----------|------------------------------------------------------------------------------------|---------|---------|-----------------|----------|-------|-----------|---|--|
| 1        | 🖹 🐺 📝 🌠 😰 🖳 💽 🎼 🎬 Egendom: AA1234<br>Egendom: AA1234, Demolunda AB, Dem 0 Demosson |         |         |                 |          |       |           |   |  |
| 1        | •                                                                                  | Alla 💌  | Alla    | •               | Alla     | •     | Fältkarta | • |  |
| Г        | Kund                                                                               | Egendom | Jobbkod | Jobbeskrivning  | Skördeår | Aktiv | Тур       |   |  |
|          | 1                                                                                  | AA1234  | Areal   | Växtodling      | 2010     |       | Fältkarta |   |  |
|          | 1                                                                                  | AA1234  | Areal   | Växtodlingsplan | 2011     |       | Fältkarta |   |  |
|          | 1                                                                                  | AA1234  | Info    | Situationsplan  | 2011     |       | Fältkarta |   |  |
|          | 1                                                                                  | AA1234  | Areal   | Växtodling      | 2008     |       | Fältkarta |   |  |
|          | 1                                                                                  | AA1234  | Areal   | Växtodling      | 2009     | ~     | Fältkarta |   |  |
|          | 1                                                                                  | AA1234  | Areal   | Växtodling      | 2012     |       | Fältkarta |   |  |

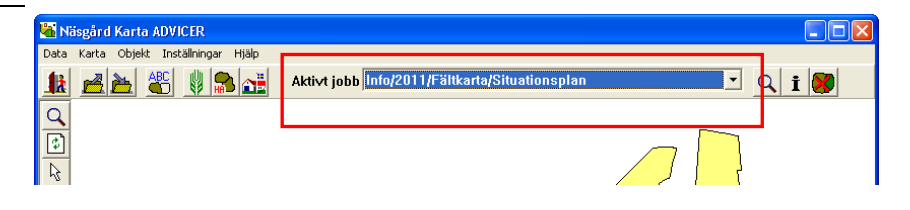

#### Skapa lager

Förutsättning

Det är lämpligt att skapa ett lager för varje typ av objekt du skall rita in i kartan, t.ex. ett lager för ekonomibyggnader, ett som berör växtskydds uppgifter (lager, påfyllning), lager handelsgödsel osv

## Öppna Jobb info

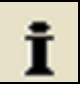

Och välj fliken Lager. Här väljer du Skapa

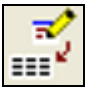

Och anger ett namn för lagret. Godkänn med ok.

| Skapa lager      |            |               |               |
|------------------|------------|---------------|---------------|
| Lagernamn Växtsk | ydd        |               | Kopiera lager |
|                  | <u>0</u> k | <u>Å</u> ngra |               |

Namn Areal (ha) Fyll 🛛 Linje Lås Brd.(m) Txt.lin. Symbol Sym.lin. Pkt. Str.(m) Hjälplinje Objekt 3,0 3,0 0.0000 0,0000 বেবেবেব Mätlinje 0,0000 বেবের 3,0 বেবেব 3,0 3,0 Texter 0.0000 0,0000 Symbol ▶ Ekonomibyggnad 0.0000 3,0 Färskvatten brunn 0.0000 5.0

Objektinfo Fält Lager Arealkontroll Arealinfo Jobb Excel Excel data

Uppdatera lager

100

Lagret infogas i listan

Varje lager kan få en egen färg. Vill du ange en färg för ett lager som skapar yta t.ex. hus, flickar du i kolumnen Fyll, och välj en färg. Vill du ange färg för ett lager med punkter klickar du i kolumnen Pkt. Och väljer en färg

| ł | 🖥 Jobbinfo: Fältkarta 📃 🗖 🔀                                         |      |          |                   |            |      |       |     |         |          |          |          |      |         |
|---|---------------------------------------------------------------------|------|----------|-------------------|------------|------|-------|-----|---------|----------|----------|----------|------|---------|
| ſ | Objektinfo Fält Lager Arealkontroll Arealinfo Jobb Excel Excel data |      |          |                   |            |      |       |     |         |          |          |          |      |         |
|   | Uppdatera lager                                                     |      |          |                   |            |      |       |     |         |          |          |          |      |         |
|   |                                                                     | Visa | Text     | Namn              | Areal (ha) | Fyll | Linje | Lås | Brd.(m) | Txt.lin. | Symbol   | Sym.lin. | Pkt. | Str.(m) |
|   |                                                                     |      | ~        | Hjälplinje        | 0,0000     |      |       |     |         | ~        | <b>V</b> | <b>V</b> |      | 3,0     |
|   |                                                                     |      | <b>V</b> | Objekt            | 0,0000     |      |       |     |         |          |          | <b>V</b> |      | 3,0     |
|   |                                                                     |      | ~        | Mätlinje          | 0,0000     |      |       |     |         | <b>V</b> |          | ~        |      | 3,0     |
|   |                                                                     |      | ~        | Texter            | 0,0000     |      |       |     |         |          | <b>V</b> | ~        |      | 3,0     |
|   |                                                                     |      | <b>V</b> | Symbol            | 0,0000     |      |       |     |         |          |          | ~        |      | 3,0     |
|   | ►                                                                   |      | <b>V</b> | Ekonomibyggnad    | 0,0000     |      |       |     |         | <b>V</b> | <b>V</b> | ~        |      | 3,0     |
|   |                                                                     |      | <b>V</b> | Färskvatten brunn | 0,0000     |      |       |     |         |          | <b>V</b> | <b>V</b> |      | 5,0     |
| _ |                                                                     |      |          |                   |            |      |       |     |         |          |          |          |      |         |

🔏 Jobbinfo: Fältkarta

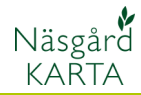

## Skapa objekt med yta

Zooma upp området ordentligt där du vill rita in området. Välj **Jobb info** 

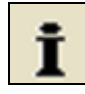

#### Och Skapa

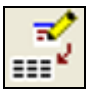

Välj det lager som du vill skapa objekt i. Ange ett passande namn (denna text kan visas på kartan). Godkänn med **Ok** 

| Skapa                    |                               |
|--------------------------|-------------------------------|
| Lager<br>Namn<br>Fällkod | Ekonomibyggnad 💌<br>Maskinhus |
| Symbol                   |                               |
| <u>0</u>                 | k <u>Å</u> ngra               |

| 🖥 Jobbinfo: f   | ältkart | a             |               |
|-----------------|---------|---------------|---------------|
| Objektinfo Fält | Lage    | er   Arealkor | ntroll Ar 💶 🕨 |
| <i>i</i> 1      | M       |               |               |
| Lager           |         |               | •             |
| Namn            |         |               | -             |
| Nr.             | Längd   | Vinkel        | X             |
| <               |         |               | >             |
| ✓ Lista         |         | Areal         | _             |
|                 | m       |               | ha            |
|                 |         |               |               |

Rita objektet. Slutpunkten skall sättas direkt på startpunkten. Detta gör du genom att hålla ned Ctrl samtidigt som du sätter sista punkten på startpunkten. Högerklicka.

Bocka för Lista i **jobb info**. Här kan du nu rätta längd och vinklar på de olika linjerna

| 🔏 Jobbinfo      | o: Fältkart | a      |            |        |  |  |  |  |  |
|-----------------|-------------|--------|------------|--------|--|--|--|--|--|
| Objektinfo      | Fält Lag    | er Are | alkontroll | Ar 🕨 🕨 |  |  |  |  |  |
| <b>Z Z A K</b>  |             |        |            |        |  |  |  |  |  |
| Lager           | Ekonomiby   | ggnad  |            | •      |  |  |  |  |  |
| Namn            | Maskinhus   |        |            | •      |  |  |  |  |  |
| Nr              | Längd       | Vinkel |            | X      |  |  |  |  |  |
| 1               | 54.00       |        | 1369392.   | 92     |  |  |  |  |  |
| 2               | 18.00       | 90.00  | 1369446.   | 30     |  |  |  |  |  |
| ▶ 3             | 56,20       | 88,48  | 1369449,   | 02     |  |  |  |  |  |
| 4               | 16,65       | 83,98  | 1369393,   | 26     |  |  |  |  |  |
| 5               |             |        | 1369392,   | 92     |  |  |  |  |  |
| <               |             |        |            | >      |  |  |  |  |  |
| 🔽 Lista 🔽 Areal |             |        |            |        |  |  |  |  |  |
| 144,0           | 36 m        |        | 0,0951     | ha     |  |  |  |  |  |
|                 |             |        |            |        |  |  |  |  |  |

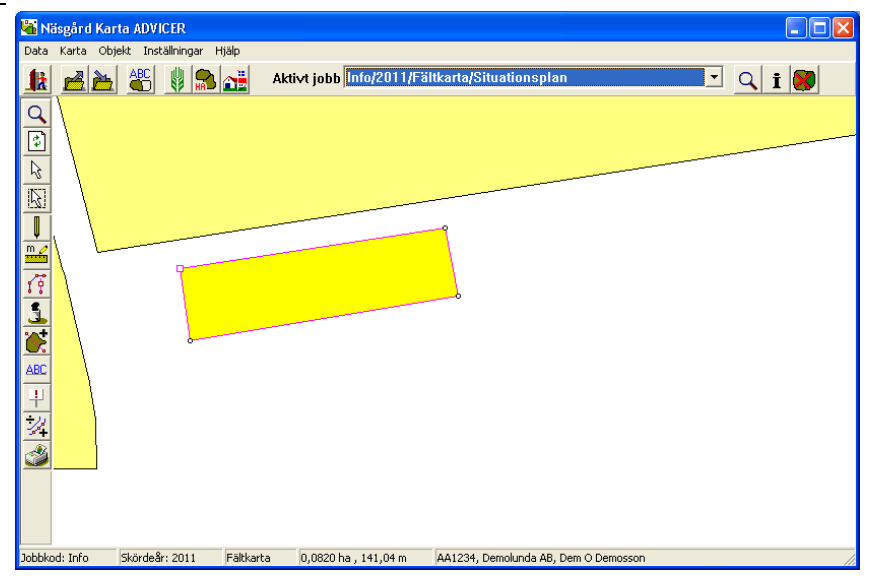

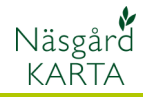

#### Skapa ett objekt som punkt

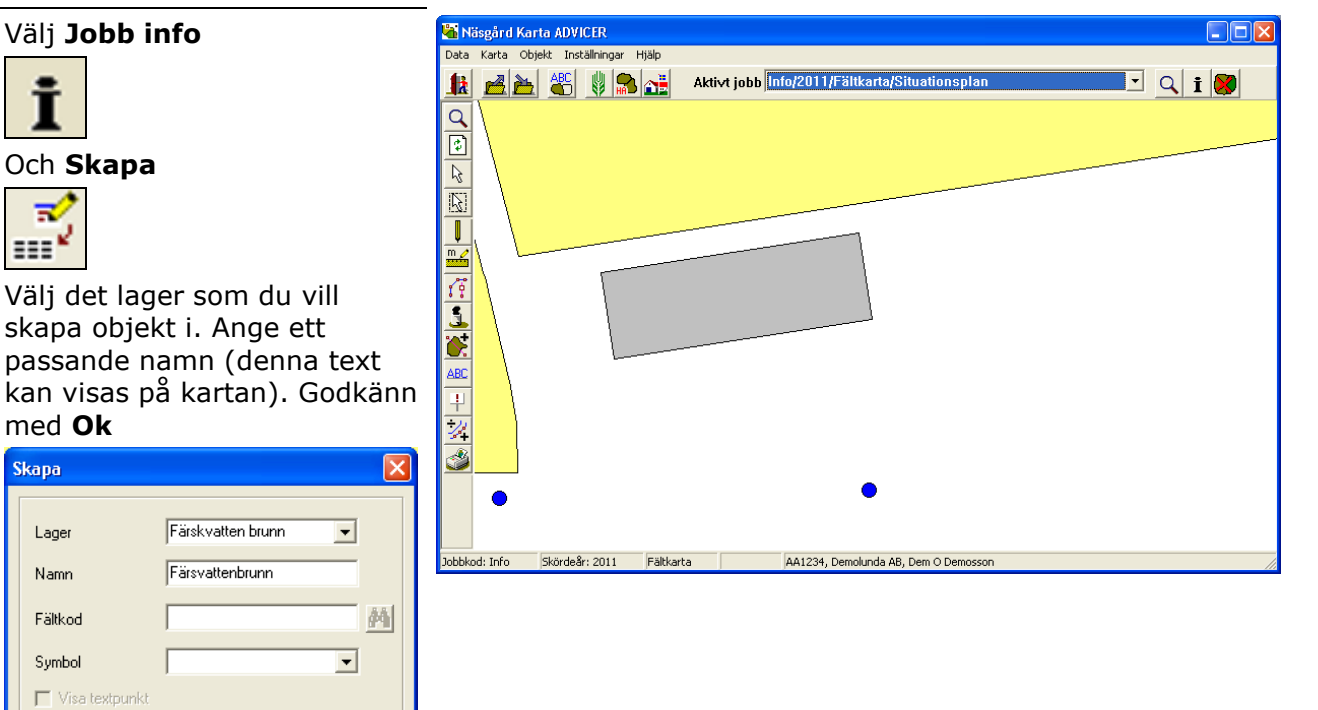

Klicka där du vill ha punkten, högerklicka därefter. Punkten infogas

Ok

## Visa texter på situationsplan

<u>Å</u>ngra

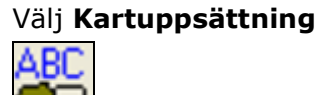

Och fliken **Generella**. På raden uppsättning väljs objektnamn. Anpassa även textstorleken. Godkänn med **Ok** 

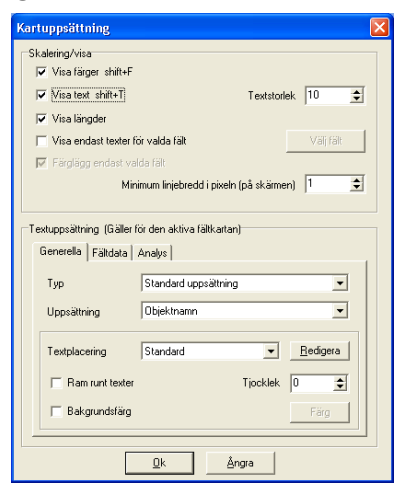

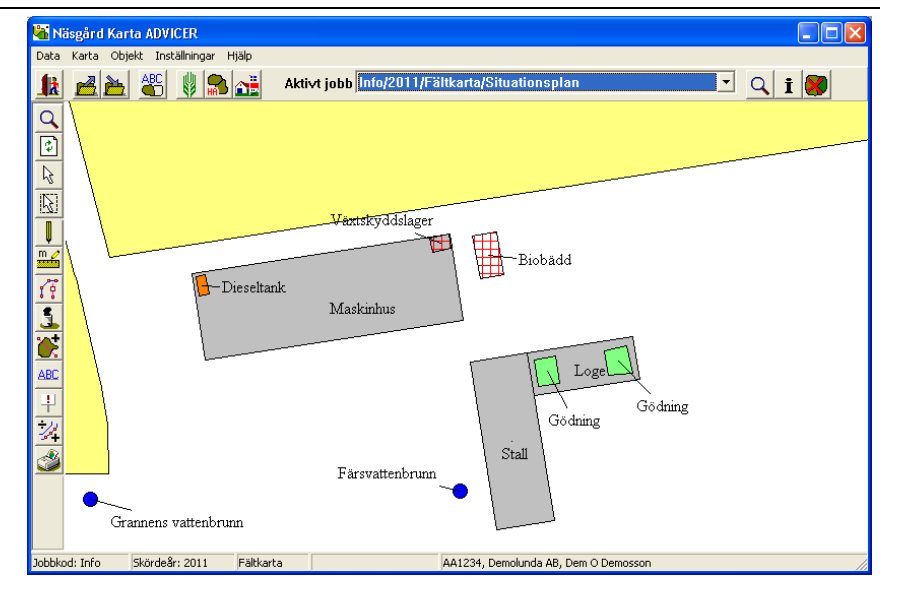